## ИНСТРУКЦИЯ ПО ИСПОЛЬЗОВАНИЮ СИСТЕМЫ СКАНИРОВАНИЯ ЧЕРЕЗ СМАРТФОН

РАЗДЕЛ 1. АВТОРИЗАЦИЯ

- 1. Открыть в браузере на смартфоне ссылку <u>http://sps-holding.ru:4545/</u>
- 2. В окно «номер магазина» ввести номер ВАШЕГО магазина
- 3. Нажать кнопку «Получить пароль»
- 4. Получаем уведомление «Пароль выслан на почту»

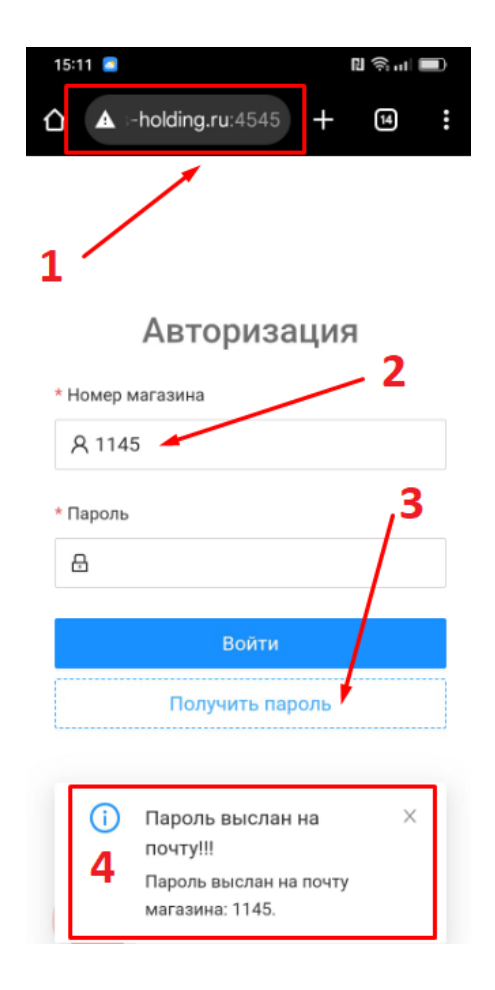

5. Проверяем почту магазина, если нет письма с паролем – нажимаем кнопку «отправить и получить»

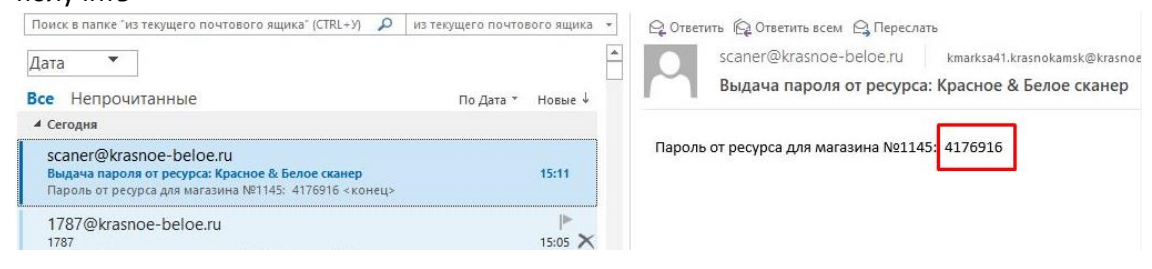

6. Ввести пароль в соответствующее окно на СМАРТФОНЕ и нажать кнопку «Войти»

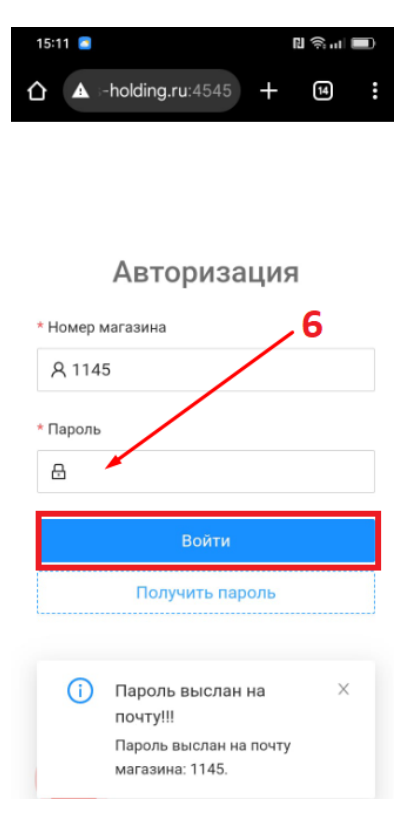

7. Открывается вкладка сканирования документов

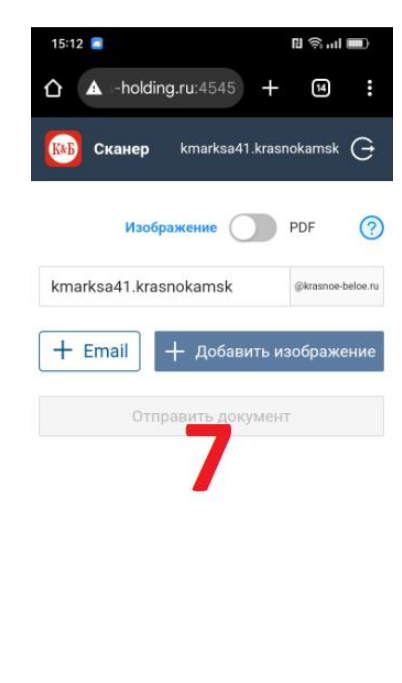

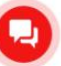

- 1. Проверить почту магазина, именно на эту почту придет скан
- 2. В случае необходимости, добавить еще одного адресата, нажав кнопку «+Email»
- 3. Вписать дополнительного адресата в соответствующее окно
- 4. Нажать кнопку «+ Добавить изображение»

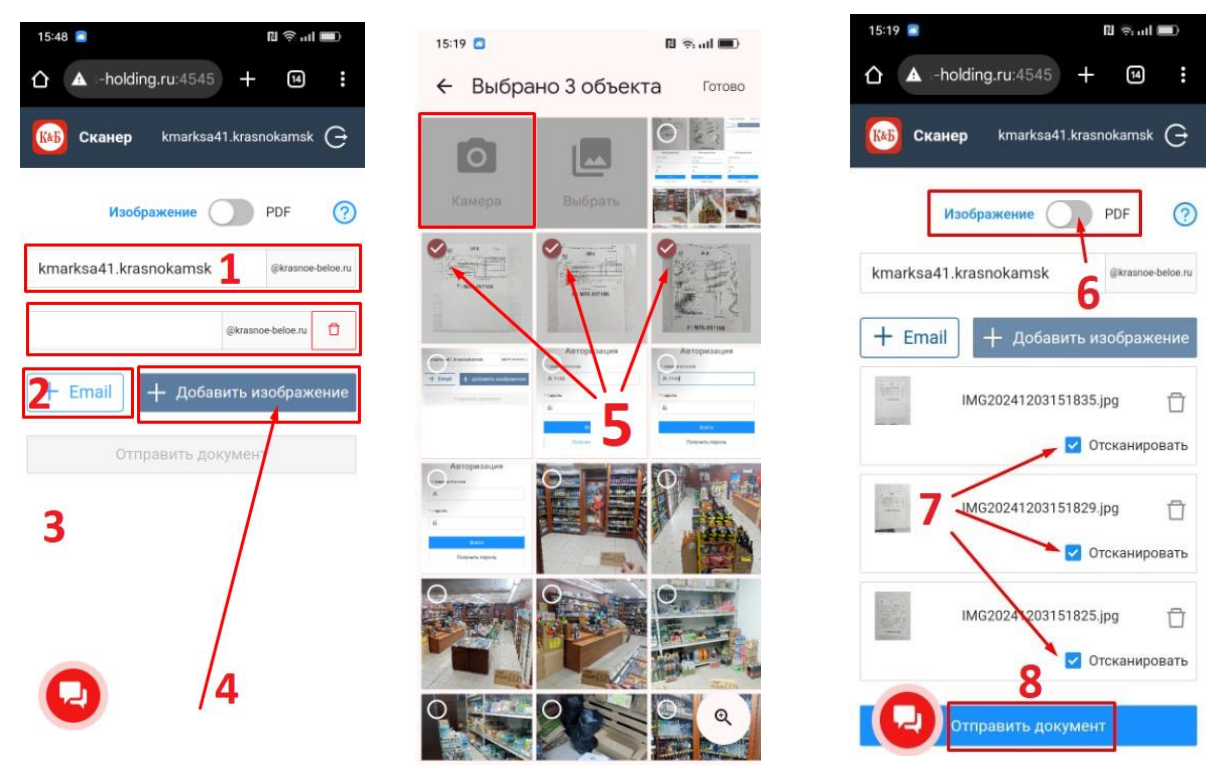

- 5. Для сканирования можно выбрать изображения из галереи или использовать камеру, чтобы сделать фото необходимого документа.
- 6. Если необходимо получить сканы в формате PDF передвинуть ползунок. В этом случае все отправленные фото будут находиться в одном файле PDF
- 7. Если необходимо вместо скана получить фотографию без обработки убрать галочку «отсканировать»
- 8. Нажать кнопку «Отправить документ» и дождаться оповещения «Документ отправлен»
- Проверить почту магазина, либо указанную дополнительно, в случае отсутствия письма нажать кнопку «отправить и получить»

| Поиск в папке "из текущего почтового ящика" (CTRL+У)                                                                | из текущего почтового ящика 🔻 | 🕰 Ответить 🛱 Ответить всем 😋 Переслать      |        |
|----------------------------------------------------------------------------------------------------|-------------------------------|---------------------------------------------|--------|
| Дата 🔻                                                                                                    | *                             | scaner@krasnoe-beloe.ru 🚨 2 -               | 0 2    |
| Все Непрочитанные                                                                                                   | По Дата т Новые ↓             | Отсканированные документы от магазина №1145 |        |
| 4 Сегодня                                                                                                    |                               | upload_20241203-1111 upload_20241203-1111   |        |
| scaner@krasnoe-beloe.ru<br>Отсканированные документы от магазина №1145<br>Письмо было отправлено с почтового адреса | ≬ ⊫<br>16:12 ×                |                                             | krachy |
| scaner@krasnoe-beloe.ru<br>Отсканированные документы от магазина №1145<br>Письмо было отправлено с почтового адреса | 0<br>16:12                    | beloe.ru                                    |        |
| Робот департамента эксплуатации, маркетинга<br>Информация о поставках материалов                                    | 15:19                         |                                             |        |

ТРЕБОВАНИЯ К ФОТО ДЛЯ ПОЛУЧЕНИЯ КАЧЕСТВЕННЫХ СКАНОВ

- ДОКУМЕНТ ДОЛЖЕН РАСПОЛОГАТЬСЯ НА ОДНОЦВЕТНОЙ ПОВЕРХНОСТИ
- ДОКУМЕНТ НЕ ДОЛЖЕН БЫТЬ ИЗМЯТ ИЛИ СВЕРНУТ
- НА ФОТО НЕ ДОЛЖНО БЫТЬ ПОСТОРОННИХ ПРЕДМЕТОВ, НАДПИСЕЙ И ПР.
- ФОТО ДОЛЖНО БЫТЬ СДЕЛАНО ПОД ПРЯМЫМ УГЛОМ

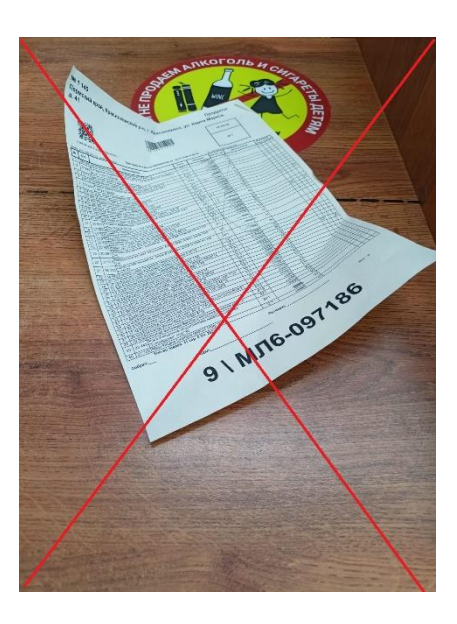

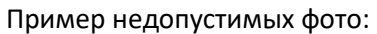

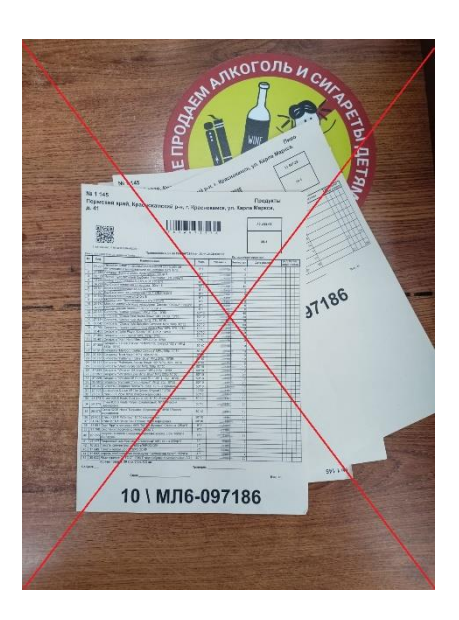

Пример правильного фото:

| <form><form><form></form></form></form>                                                                                                    | № 1 145<br>Пермский край, Краснокамский р-н, г. н                                                                                                    | брасно       | камся, у    | л. Карл      | Продукт<br>а Маркса, | ы         |
|----------------------------------------------------------------------------------------------------|----------------------------------------------------------------------------------------------------|--------------|-------------|--------------|----------------------|-----------|
| <form><form></form></form>                                                                                                    |                                                                                                    |              |             |              | 82.483-01            |           |
|                                                                                                    |                                                                                                    |              |             |              | 38-1                 |           |
|                                                                                                    | Tpercenters of the second second seco | 8 or 30,11,2 | 134.0.10.01 | fo accesso   | 61994-049            | Training  |
|                                                                                                    | 1 24 Vot MATCHINE SHATE SHATE SHATE A SUCCESSION OF THE SHATE                                                                                                    | PEM          | 79.09328    | \$3590, at   | Des prives:          | 100 0 000 |
|                                                                                                    | 2 11 Constrained the second second se | 01           |             | 4            |                      |           |
|                                                                                                    | 3 M Children Taus ansath Index a least and 165 143078                                                                                                    | 1 1          |             |              |                      |           |
|                                                                                                    | <ol> <li>[3] [20] [20] [40] (10] [10] - manufact [2] [25] [25] [20] [40]</li> <li>[3] [24] [26] [40] [40] [40] [40] [40] [40] [40] [40</li></ol>                                                                                                    | 101          |             |              |                      |           |
|                                                                                                    | 1 10 011 Forstern Table Scott in Ly 2021                                                                                                    | 51           | -/ 45       |              |                      |           |
|                                                                                                    | 7 17 171 House appears (Design as four states and 1<br>1 17 100 House Hausen av Mourts                                                                                                    | 21           |             |              |                      |           |
|                                                                                                    | 1 25 224 Were to mer Tyreits an and 2,0% 1.00 cr                                                                                                    |              |             | 1            |                      |           |
|                                                                                                    | 10 CONTRACTOR OF DESCRIPTION REPORTS CONTRACTOR STORES.                                                                                                    | 37           |             |              |                      |           |
|                                                                                                    | 12 - Robert Development Compact NP (2175) 1790                                                                                                    | 5216         |             | 40           |                      |           |
|                                                                                                    | 14 27 534 Gregary Channels Bar (75, 174) 012                                                                                                    | \$210        | 10.00       | 1 1          |                      |           |
|                                                                                                    | 18. 35 Bit Designers: Constraint Solar for Compart 175, 1125 11752<br>26. 37 2017 Designers: Darie Linear Linear Journa Dari Millio 10, 071                                                                                                    | 6210         |             | 1 - 27<br>   |                      |           |
|                                                                                                    | 1. 00.075 Decement of the Second Weilder, 1750                                                                                                    | \$210        |             | - 11         |                      |           |
|                                                                                                    | <ol> <li>J. M. Dampers, Kerl Opport M-0 Dev 1951</li> <li>J. M. Campers, Nucl. Society Res. MP (200) 1231</li> </ol>                                                                                                    | 1276         |             | 2 2          |                      | -++ HB    |
|                                                                                                    | 22 ST 300 CHARGE LEADERS STATE STATE CONTRACT CONTRACT                                                                                                    | \$270        | 10148       | 1. 10        |                      |           |
|                                                                                                    | 21 37 852 Decretor Markey Carter Device MPD 1996-12591                                                                                                    | \$279        | 5/8         | 1 10         |                      |           |
|                                                                                                    | 22 27 Sector Letters rise voir self 945 1950<br>23 27 26 Cempris Patiener Cive Cue Will 2755 8115                                                                                                    | 12710        |             | 1 3          | _                    |           |
|                                                                                                    | 24 18 201 Groups to Tradinion Asses Brown 100 18 (J. 1930, 12 50                                                                                                    | 1270         | adda.       | 2 10         | _                    |           |
|                                                                                                    | 20 11 201 Langers Granes Strength BD (201) 1912                                                                                                    | 1210         |             | 1            |                      |           |
|                                                                                                    | <ol> <li>J. D. Competer, "Westering at device Res" March 2012 (1976)</li> <li>M. D. Competer, "Westering &amp; Competer Star With 1979 (1976)</li> </ol>                                                                                                    | 82713        | -176        | 22           |                      |           |
|                                                                                                    | 20 10 100 Caragona Transationes Annual Unit 175+ 1(76)                                                                                                    | 12*13        |             | 22           |                      |           |
|                                                                                                    | 21 22 Section of the State of the Section County of the Section of the Section State of the Section State of the S | 10.33        |             | 80           |                      |           |
|                                                                                                    |                                                                                                    | 60710        |             | n <u>961</u> |                      |           |
|                                                                                                    | per 20 375 Cross QOD Place Purple (personal #1 3710, Per pe                                                                                                    | 60%0         |             | 20           |                      |           |
| и станования и станования и<br>По станования и станования и станования и станования и станования и станования и станования и станования и станов                                                                                                    | an and Come COL Party Repaired Repairment 17-10-741-741-241                                                                                                    | 1000         | (2)         | 1            |                      |           |
| и при на на на на на на на на на на на на на                                                                                                    | 10 10 10 Jack Com                                                                                                    | 6000         |             | 1 10         |                      |           |
|                                                                                                    | 50 In 565 True (EVIT Stort Per Tolens - 200 annows                                                                                                    | 82-0         | 63          | 12           |                      |           |
| и проблем и проблеми и проблеми | 14 1 22 Mit Dag, Day, Concentration 2016 TV, 593 Myessel Concentration (2017)<br>14 101 2017 Dag, exect Roomeasure-and (2017)                                                                                                    | 1            |             | 1            |                      |           |
| история и полности и полности и полнос                                                                                                    | 41 27 THE 2222HOR FORM CANADIA HER HALL HER BE \$2.56 103/076                                                                                                    | 17           | -10         | S. 16        |                      |           |
| инерализирание и пробение и пробение и                                                                                                    | 51 27 477 #2000-01 34 500044 3460464 976.0011978/01/6                                                                                                    | 117          | - 10        | e 4          | -                    |           |
| 10 \ МЛ6-097186                                                                                                    | AT 147 243 Transfer Sector (Arcan EXP) (SPO) (SP)                                                                                                    | 1            | -140        | 3            |                      |           |
| 10 \ МЛ6-097186                                                                                                    | an 1982 Concern Control on General Section in Northern an Falser' 1909/4                                                                                                    | 61           | 10          | 4            |                      |           |
| 10 \ МЛ6-097186                                                                                                    | AS 22 532 DALE REPORTED TO THE POST PROPERTY IN A DECEMBER OF<br>SQL-ED THEORY ID HIS C.L. 491 St.                                                                                                    | AL ANY       |             | Sdr. 51      |                      |           |
| 10 \ МЛ6-097186                                                                                                    | 2019 ans                                                                                                    | Razeece.     | n           |              |                      |           |
| 10 \ МЛ6-097186                                                                                                    | Caser:                                                                                                    | -            |             |              | 241                  | 5.96C     |
| 10 \ МЛ6-097186                                                                                                    | 40.1                                                                                                    |              |             |              |                      |           |
| 10 111110 001 100                                                                                                    | 10 \ M D6                                                                                                    | 5-(          | 197         | 18           | 56                   |           |
|                                                                                                    | 10 ( 10) 10                                                                                                    |              |             |              | ~                    |           |
|                                                                                                    |                                                                                                    | _            | -           | _            |                      |           |